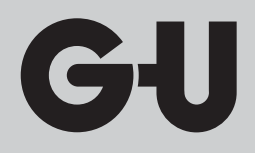

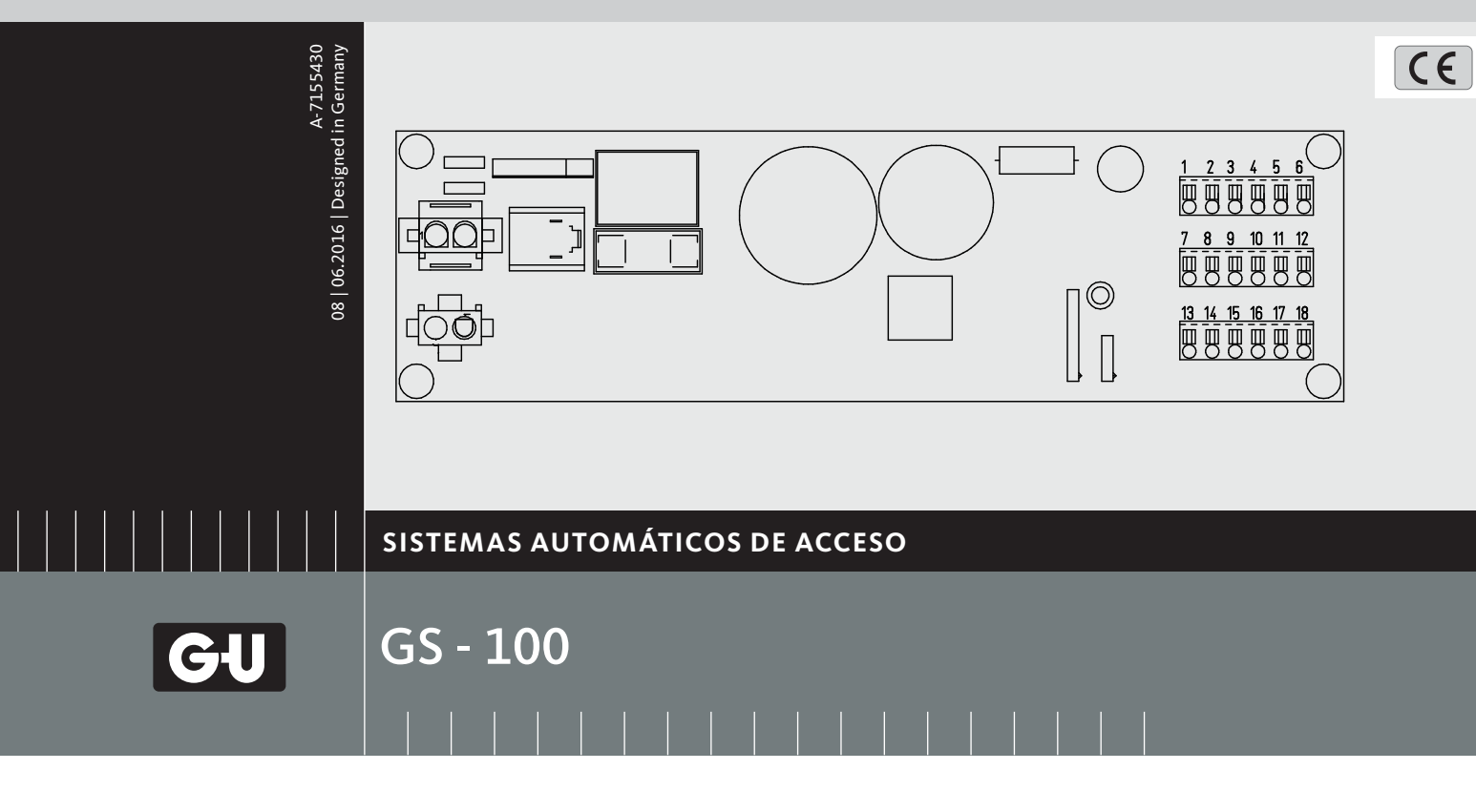

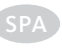

### (SPA) Puerta corredera Documentación electrotécnica Planos de conexión y puesta en marcha

Traducción del manual original

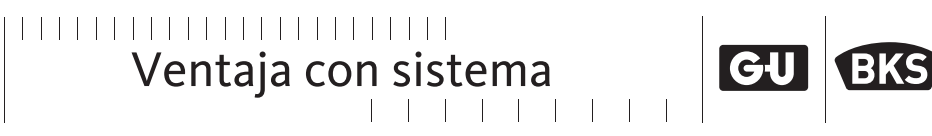

**FERCO** 

## Tabla de contenido

| 1. | Instr                                                           | rucciones de seguridad generales y definiciones                   | 4  |  |
|----|-----------------------------------------------------------------|-------------------------------------------------------------------|----|--|
|    | 1.1 Explicación de los símbolos                                 |                                                                   | 4  |  |
|    | 1.2                                                             | Notas                                                             | 4  |  |
| _  | 1.2.1                                                           | Puertas de rutas de emergencia                                    | 4  |  |
| 2. | Instr                                                           | rucciones de seguridad eléctrica                                  | 5  |  |
|    | 2.1                                                             | Instalación eléctrica                                             | 5  |  |
| 3. | Símb                                                            | polos a color                                                     | 6  |  |
|    | 3.1<br>3.2                                                      | Símbolos según DIN IEC 757<br>Símbolos adicionales                | 6  |  |
| 4. | Dato                                                            | os técnicos                                                       | 7  |  |
|    | 4.1                                                             | Especificaciones del entorno                                      | 7  |  |
| 5. | Diag                                                            | ramas de cableado                                                 | 9  |  |
|    | 5.1                                                             | Plano general                                                     | 9  |  |
|    | 5.2                                                             | RESET y modo invierno                                             |    |  |
|    | 5.3                                                             | Selector de función manual PO3 y selector de función de llave FWS |    |  |
|    | 5.4                                                             | Selector de función de display DPS                                |    |  |
|    | 5.5                                                             | BEA Microcell                                                     |    |  |
|    | 5.6<br>5.7                                                      | Radar                                                             | 14 |  |
|    | 5.8                                                             | RED Activ8 ONE OFE                                                | 15 |  |
|    | 5.9                                                             | BEA Activ8 ONE OFF/Eagle 6 safe OFF                               |    |  |
| 6. | Puesta en marcha del accionamiento de puerta corredera GS-10019 |                                                                   |    |  |
|    | 6.1                                                             | Instrucciones de seguridad especiales                             | 19 |  |
|    | 6.2                                                             | Medidas durante la puesta en marcha                               |    |  |
|    | 6.3                                                             | Primera puesta en marcha (control nuevo)                          |    |  |
|    | 6.4                                                             | Después de la puesta en marcha                                    |    |  |
| 7. | Expl                                                            | icación de conceptos y descripción del procedimiento              | 20 |  |
|    | 7.1                                                             | Recorrido de aprendizaje                                          | 20 |  |
|    | 7.1.1                                                           | Procedimiento                                                     | 20 |  |
|    | 7.1.2                                                           | Inicio del recorrido de aprendizaje                               |    |  |
|    | 7.2                                                             | Ajustes de tábrica                                                |    |  |
|    | /.∠.⊥<br>7.2.2                                                  | EXPIICACION                                                       |    |  |
|    | 7.2.2                                                           | Prueba del sistema                                                |    |  |
|    |                                                                 |                                                                   |    |  |

SPA

| 8.        | Selector de función de display DPS: Funciones de usuario22 |                                                                                                    |                      |
|-----------|------------------------------------------------------------|----------------------------------------------------------------------------------------------------|----------------------|
|           | 8.1                                                        | Visión general                                                                                                    | 22                   |
|           | 8.2                                                        | Inicialización/Restablecimiento tras fallo potencia DPS                                                                       |                      |
|           | 8.3                                                        | Instrucción                                                                                                    |                      |
|           | 8.4                                                        | Funciones DPS: nivel usuario                                                                                                  |                      |
| <u>9.</u> | Disp                                                       | play de selector de programas DPS                                                                                             |                      |
|           |                                                            |                                                                                                    |                      |
|           | <u>– P(</u>                                                | arametrizacion en el nivel de servicio                                                                                        | <u>24</u>            |
|           | <u>– P(</u><br>9.1                                         | Visión general                                                                                                    | 24<br>24             |
|           | <u>– P(</u><br>9.1<br>9.2                                  | Visión general<br>Funciones DPS: nivel de servicio                                                                            | 24<br>24<br>25       |
|           | <u>– PC</u><br>9.1<br>9.2<br><u>9.3</u>                    | Visión general<br>Funciones DPS: nivel de servicio<br>Parámetros en el nivel de servicio                                      | 24<br>24<br>25<br>26 |
| 10        | 9.1<br>9.2<br><u>9.3</u><br>. Dis                          | Visión general<br>Visión general<br>Funciones DPS: nivel de servicio<br>Parámetros en el nivel de servicio<br>Dlay de errores | 24<br>24<br>25<br>   |

### Instrucciones de seguridad generales y definiciones 1.

### Explicación de los símbolos 1.1

Estas indicaciones de advertencia se destacan con signos especiales:

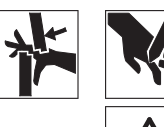

PRECAUCIÓN: ¡Peligro de lesiones! Este signo hace referencia a un peligro que puede representar un riesgo para las personas.

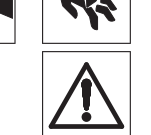

ATENCIÓN: Este signo hace referencia a un manejo que puede originar un peligro general o también daños materiales en la puerta o los elementos de mando.

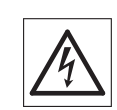

PRECAUCIÓN: Peligro directo o indirecto para la vida y la salud provocado por energía eléctrica. Trabajos especiales solo para electricistas.

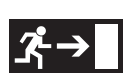

ATENCIÓN: Indicaciones especiales de normas para puertas en rutas de emergencia.

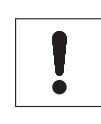

 $\triangleright$ 

NOTA: Este signo señala indicaciones importantes.

Se solicita su intervención. 

### 1.2 Notas

GU Automatic.

GU Automatic.

| 1 |  |
|---|--|
| ĕ |  |

Tenga en cuenta las normas y directivas nacionales para puertas correderas automáticas. Coloque pegatinas en los elementos transparentes.

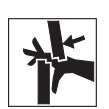

Dentro del uso previsto se incluye el cumplimiento de las condiciones de funcionamiento y de mantenimiento establecidas por el fabricante.

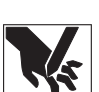

El fabricante no se responsabiliza de los daños que pudieran derivarse de cualquier modificación

Los trabajos de mantenimiento y de reparación solo debe realizarlos personal técnico autorizado por

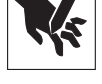

realizada en la instalación sin la expresa autorización de GU Automatic. Después de un montaje correcto, la puerta corredera solo es apropiada para funcionar en modo

automático. Cualquier otro uso no está permitido y anula cualquier responsabilidad por parte del

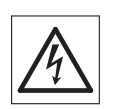

fabricante. En caso de modificaciones en la construcción (suelo, condiciones de corriente de aire, etc.) en la zona limítrofe a la instalación de la puerta que puedan influir en el funcionamiento, se deberá informar a

¡Atención! Para las puertas de rutas de emergencia tenga en cuenta las normas y las directivas

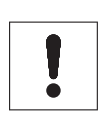

Tenga en cuenta las indicaciones de seguridad y de advertencia.

### 1.2.1 Puertas de rutas de emergencia

nacionales vigentes.

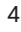

### 2. Instrucciones de seguridad eléctrica

### 2.1 Instalación eléctrica

### ¡Peligro de muerte por descarga eléctrica!

La instalación eléctrica la debe realizar exclusivamente un electricista.

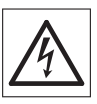

- La instalación eléctrica debe realizarse de obra.
- Para la conexión debe haber un enchufe SCHUKO.
- Si no hay ningún enchufe SCHUKO, se debe prever un interruptor principal que separe todos los polos.

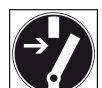

- Mientras se trabaja en la instalación debe garantizarse la ausencia de tensión.
- Se debe asegurar que la conexión no se enciende por error y se constatará que la instalación de la puerta no tiene tensión.

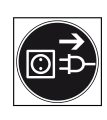

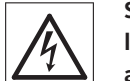

Si se constata algún daño en el cable de alimentación, habrá que desconectar inmediatamente la clavija de la caja del enchufe o poner el interruptor principal en DESCONECTADO. El cable de alimentación deberá ser sustituido por un electricista.

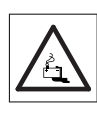

Advertencia sobre el acumulador de plomo-ácido

Opcionalmente el control GS-100 está equipado con un acumulador de plomo-ácido.

Preste atención a que el acumulador no tenga un cortocircuito.

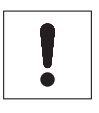

### Indicaciones de montaje

▷ Para la instalación eléctrica deben utilizarse virolas.

▷ Los conductores que no se utilicen deberán aislarse.

 $\triangleright$  Los conductores o cables sueltos se deben aislar.

 $\triangleright$  Se deben utilizar los tipos de cables indicados en los planos.

### 3. Símbolos a color

### 3.1 Símbolos según DIN IEC 757

En los esquemas del cableado hay marcados algunos conductores con un símbolo a color, por ejemplo (BK) o (RD).

Estos símbolos a color se establecen en la norma DIN IEC 757..

| Símbolos | Simbolización en ESPAÑOL | Simbolización INGLÉS |
|----------|--------------------------|----------------------|
| (BK)     | NEGRO                    | BLACK                |
| (BN)     | MARRÓN                   | BROWN                |
| (RD)     | ROJO                     | RED                  |
| (OG)     | NARANJA                  | ORANGE               |
| (YE)     | AMARILLO                 | YELLOW               |
| (GN)     | VERDE                    | GREEN                |
| (BU)     | AZUL                     | BLUE                 |
| (VT)     | VIOLETA                  | VIOLET               |
| (GY)     | GRIS                     | GREY                 |
| (WH)     | BLANCO                   | WHITE                |
| (PK)     | ROSA                     | PINK                 |
| (TQ)     | TURQUESA                 | TURQUOISE            |
| (GN-YE)  | VERDE Y AMARILLO         | GREEN-YELLOW         |
| (SR)     | PLATA                    | SILVER               |

### 3.2 Símbolos adicionales

Además de los símbolos a color según la DIN IEC 757, en los esquemas de cableado se utilizan también los siguientes símbolos a color.

| Símbolos | Simbolización en ESPAÑOL | Simbolización INGLÉS |
|----------|--------------------------|----------------------|
| (BG)     | BEIS                     | BEIGE                |
| (TRP)    | TRANSPARENTE             | TRANSPARENT          |
| (RD-WH)  | ROJO Y BLANCO            | RED-WHITE            |
| (BU-WH)  | AZUL Y BLANCO            | BLUE-WHITE           |
| (YE-WH)  | AMARILLO Y BLANCO        | YELLOW-WHITE         |
| (RD-BU)  | ROJO Y AZUL              | RED-BLUE             |
| (GY-PK)  | GRIS Y ROSA              | GREY-PINK            |

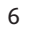

## 4. Datos técnicos

| Tensión de diseño, según el modelo | ~110/230 V AC, <u>+</u> 10% 50 Hz |
|------------------------------------|-----------------------------------|
| Corriente de diseño                | 3 A                               |
| Voltaje de control                 | 24 V DC                           |
|                                    |                                   |
| Velocidad de apertura              | max. 0,9 m/s                      |
| Velocidad de cierre                | max. 0,7 m/s                      |
| Tiempo retención apertura          | max. 99 s                         |
|                                    |                                   |
| Ancho de paso libre máximo 1 hoja  | 700-1800 mm                       |
| Ancho de paso libre máximo 2 hojas | 900-2800 mm                       |
|                                    |                                   |
| Peso máximo de hoja                | 100 kg/hoja                       |
|                                    |                                   |
| Otras dimensiones                  | Bajo pedido                       |
|                                    |                                   |
| Clase de Protección                | I                                 |
| Temperatura ambiente               | -15° - + 50° Celsius              |

### 4.1 Especificaciones del entorno

Habitaciones secas: modo de protección IP 20

**GS-100** Puerta corredera

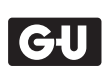

Lado vacío condicionado técnicamente por la impresión

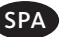

### 5. Diagramas de cableado

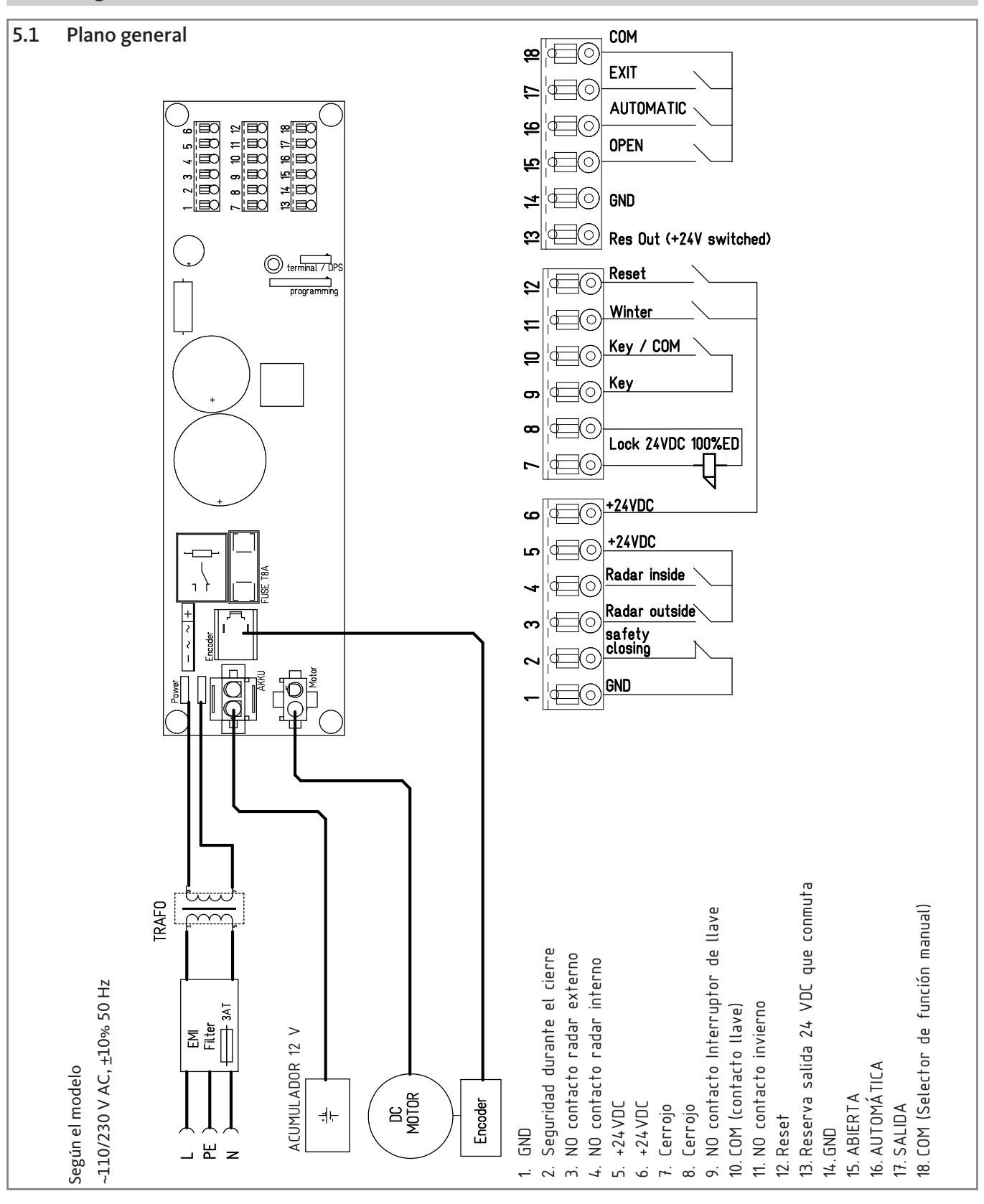

**GS-100** Puerta corredera

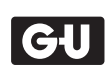

### **RESET y modo invierno** 5.2

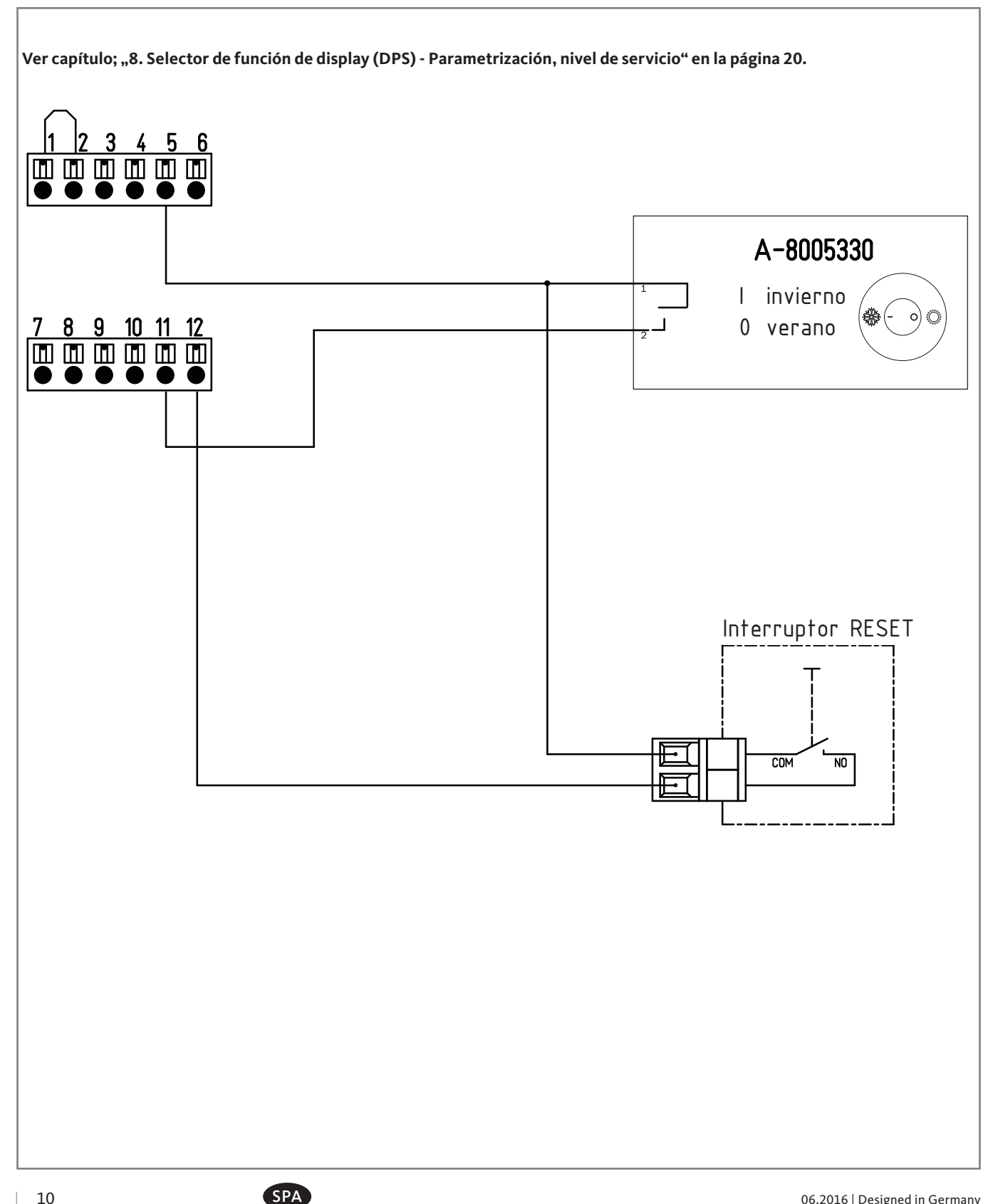

10

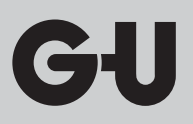

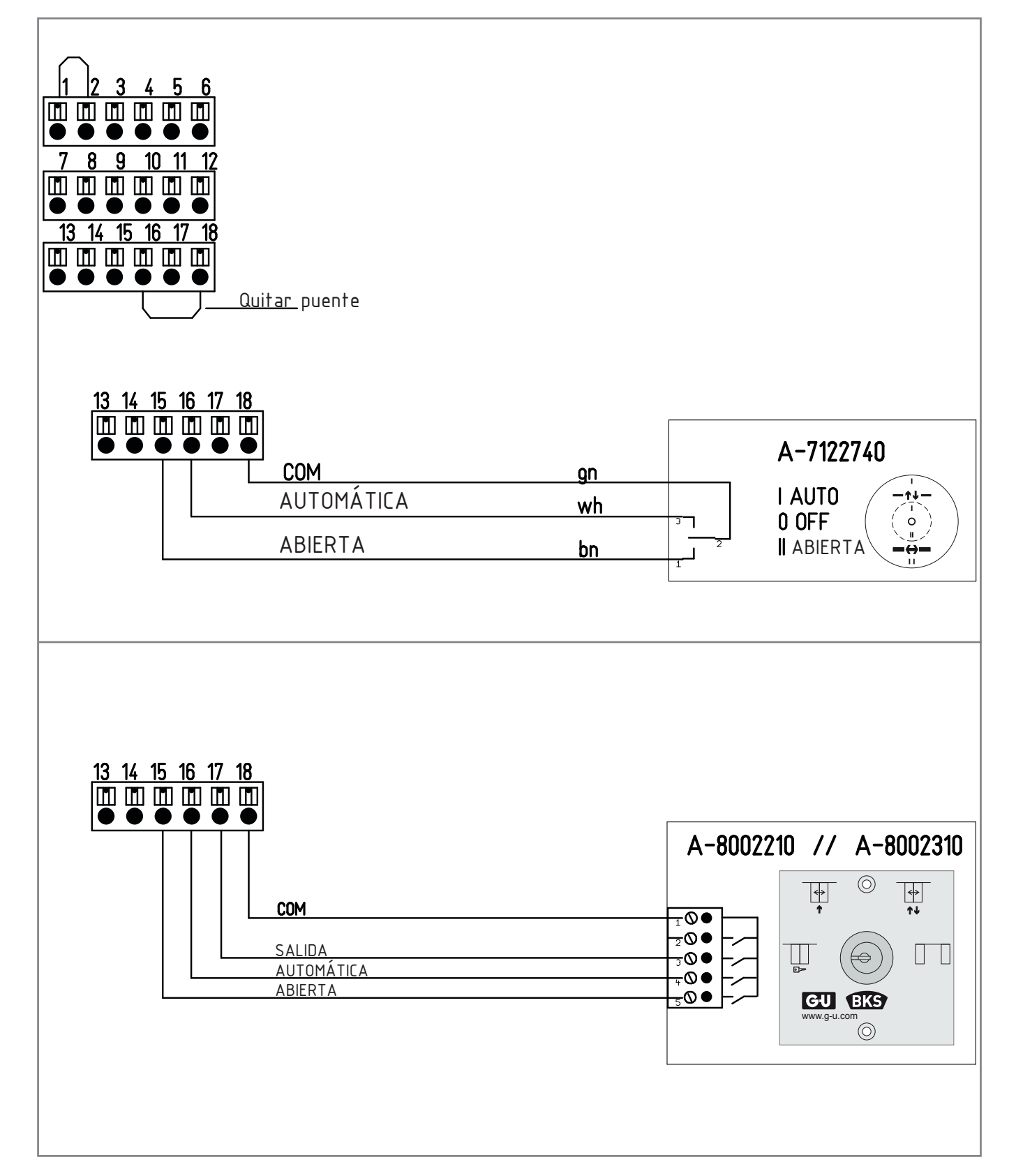

### 5.3 Selector de función manual PO3 y selector de función de llave FWS

**GS-100** Puerta corredera

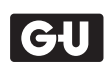

### 5.4 Selector de función de display DPS

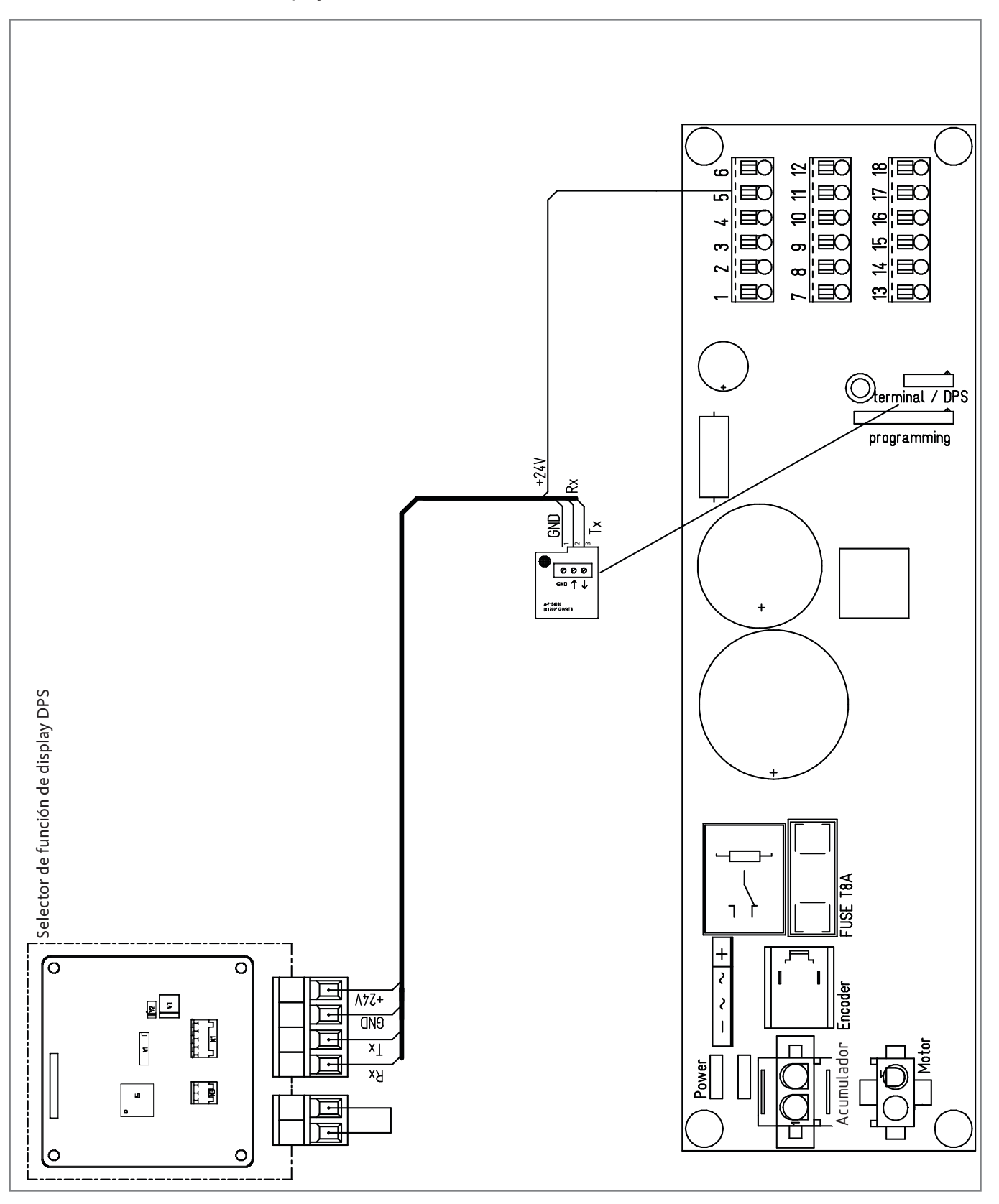

SPA

![](_page_12_Picture_0.jpeg)

### 5.5 BEA Microcell

![](_page_12_Figure_2.jpeg)

**GS-100** Puerta corredera

![](_page_13_Figure_2.jpeg)

5.6 Radar

![](_page_13_Figure_4.jpeg)

SPA

![](_page_14_Figure_1.jpeg)

## 5.7 Reglomat seguridad y radar

**GS-100** Puerta corredera

![](_page_15_Picture_2.jpeg)

### 5.8 **BEA Activ8 ONE OFF**

![](_page_15_Figure_4.jpeg)

06.2016 | Designed in Germany

![](_page_16_Picture_0.jpeg)

### 5.9 BEA Activ8 ONE OFF/Eagle 6 safe OFF

![](_page_16_Figure_2.jpeg)

**GS-100** Puerta corredera

![](_page_17_Picture_2.jpeg)

Lado vacío condicionado técnicamente por la impresión

![](_page_17_Picture_5.jpeg)

### 6. Puesta en marcha del accionamiento de puerta corredera GS-100

### 6.1 Instrucciones de seguridad especiales

![](_page_18_Picture_3.jpeg)

Preste atención a que durante la puesta en marcha no haya tráfico de paso y, si es necesario, bloquee la zona de paso de la instalación de la puerta.

![](_page_18_Picture_5.jpeg)

- Los impulsos del radar detector de movimiento no se utilizan durante el recorrido de aprendizaje.
- Las funciones de seguridad siempre están activas durante el proceso de cierre. No tiene lugar ninguna inversión de movimiento, solo se para la puerta.

![](_page_18_Picture_8.jpeg)

### 6.2 Medidas durante la puesta en marcha

- > Asegúrese de que la puerta corredera se desplace fácilmente.
- > Conecte todos los componentes necesarios para el funcionamiento de la puerta corredera.
- ▷ Compruebe si las conexiones eléctricas son correctas.
- ▷ En caso de que esté instalada, asegúrese de que el cerrojo se pueda abrir mecánicamente.
- ▷ Encienda la alimentación de red.

### 6.3 Primera puesta en marcha (control nuevo)

- ▷ Seleccione el modo de funcionamiento AUTOMÁTICO.
- ▷ Aplique tensión de alimentación.
  - El recorrido de aprendizaje se inicie automáticamente.Como indicación de que el proceso de puesta en marcha está en curso, parpadean rápidamente los LED verde y rojo con la misma frecuencia.

0

Se debe iniciar el recorrido de aprendizaje (véase el capítulo "7.1.2 Inicio del recorrido de aprendizaje" en la página 20).

### 6.4 Después de la puesta en marcha

- ▷ Compruebe el funcionamiento de los aparatos periféricos.
- En caso de que esté instalado, asegúrese de que el cerrojo cierre la puerta corredera en el modo de funcionamiento DESCONECTADO.
- ▷ Entregue el manual de instrucciones al personal operario.
- $\triangleright$  Instruya al personal operario.
- ▷ Informe sobre los ajustes previos.

### 7. Explicación de conceptos y descripción del procedimiento

### 7.1 Recorrido de aprendizaje

### 7.1.1 Procedimiento

- La posición de la puerta ABIERTO se ejecuta dos veces a velocidad lenta.
- La posición de la puerta CERRADO se ejecuta dos veces a velocidad lenta.
- Se ejecuta la posición de la puerta ABIERTO.
- Después tiene lugar la medición del peso: la puerta se mueve brevemente en el sentido de cierre y vuelve a detenerse.
- Después se ejecuta la posición de la puerta ABIERTO.

!

Tras un recorrido de aprendizaje satisfactorio, la puerta se cierra a velocidad normal y funciona con los parámetros registrados.

### 7.1.2 Inicio del recorrido de aprendizaje

### Selector de función de llave FWS e interruptor de llave

- ▷ Poner el selector de función de llave FWS en ABIERTO.
- > Accionar el interruptor de llave durante 5 segundos (para cerrar el contacto).
- > Mantener accionado el interruptor de llave (para mantener cerrado el contacto)
- ▷ Poner el selector de función de llave FWS en AUTOMÁTICO.
- ▷ Soltar el interruptor de llave (para abrir el contacto).

### Selector de función de display DPS

- ▷ Seleccione la orden RS del nivel de servicio del selector de función de display DPS.
- ▷ Si se utiliza un selector de función manual FWS en lugar del programador de display DPS, el DPS debe desconectarse mediante el comando XX tras completar todos los ajustes.

![](_page_19_Picture_24.jpeg)

### 7.2 Ajustes de fábrica

### 7.2.1 Explicación

Restablecer los ajustes de fábrica conlleva para la instalación que

### 1. el control se restablezca a los valores por defecto

- 2. el recorrido de aprendizaje se inicie automáticamente
- cuando el recorrido de aprendizaje no inicie automáticamente se tenga que confirmar con el FWS o el interruptor de llave.

### 7.2.2 Carga de los ajustes de fábrica

### Entrada RESET

- ▷ Coloque el elemento de control en AUTOMÁTICO.
- Aplique en la entrada RESET una tensión de 24 V hasta que el LED ROJO se encienda de forma permanente (p.ej. por medio de un jumper a la salida +24VDC) o

Accione el botón pulsador RESET, si lo hubiere.

### Selector de función de display DPS

- ▷ Seleccione la orden RH del nivel de servicio del selector de función de display DPS.
- ▷ Si se utiliza un selector de función manual FWS en lugar del programador de display DPS, el DPS debe desconectarse mediante el comando XX tras completar todos los ajustes..

### 7.1 Recorrido de comprobación

### **Procedimiento**

![](_page_20_Picture_17.jpeg)

Después de volver a poner en marcha la instalación tras un corte de corriente, el control lleva a cabo un recorrido de comprobación:

- Los impulsos de registro del radar detector de movimiento no se utilizan durante el recorrido de comprobación.
- Las funciones de seguridad siempre están activas durante el proceso de cierre. No tiene lugar ninguna inversión de movimiento, solo se para la puerta.

### 7.3 Prueba del sistema

Después de cambiar de DESCONECTADO a otro modo de funcionamiento y a intervalos periódicos, el control realiza una prueba del sistema:

- Se ejecuta la posición de la puerta ABIERTO.
- La puerta corredera recorre lentamente los últimos centímetros hasta llegar a la posición final.
- El control comprueba todos los componentes y periféricos relevantes para la seguridad.

![](_page_20_Picture_26.jpeg)

Mediante la prueba del sistema se origina una sola vez un tiempo de apertura más largo.

Si durante una prueba del sistema aparece un error, se ejecuta la posición de la puerta ABIERTO y el control se desconecta.

## **GS-100** Puerta corredera

![](_page_21_Picture_2.jpeg)

## 8. Selector de función de display DPS: Funciones de usuario

### 8.1 Visión general

![](_page_21_Figure_5.jpeg)

### 8.2 Inicialización/Restablecimiento tras fallo potencia DPS

| Pantalla DPS | Función               | Descripción                                                                                            |
|--------------|-----------------------|----------------------------------------------------------------------------------------------------|
| IN           | Inicialización        | La inicialización se lleva a cabo tras un fallo de<br>potencia.<br>Este proceso puede durar hasta 15s. |
| LE           | Error de comunicación | El DPS no puede acceder al controlador                                                                 |

### 8.3 Instrucción

| Activar DPS               |                                                                                             |                                                        |  |  |
|---------------------------|---------------------------------------------------------------------------------------------|--------------------------------------------------------|--|--|
|                           | Acción                                                                                      | Descripción                                            |  |  |
| UP DOWN ENTER BACK        | Pulsar UP + BACK durante 3s                                                                 | La pantalla se retroilumina<br>⇔ El DPS está operativo |  |  |
| Parametrización, nivel us | uario                                                                                       |                                                        |  |  |
|                           | Acción                                                                                      | Descripción                                            |  |  |
| UP DOWN ENTER BACK        | Elegir la función o el parámetro con UP o DOWN;<br>Confirmar con ENTER<br>Cancelar con BACK | INTRO para cambiar de símbolo parpadeante a continuo   |  |  |
| UP DOWN ENTER BACK        | Ajustar el parámetro con UP o DOWN<br>Confirmar con ENTER<br>Cancelar con BACK              | INTRO para cambiar de símbolo parpadeante a continuo   |  |  |

![](_page_21_Picture_11.jpeg)

22

| Pantalla DPS | Función                        | Descripción                                                        | Pantalla DPS<br>Submenú | Descripción                      |
|--------------|--------------------------------|--------------------------------------------------------------------|-------------------------|----------------------------------|
|              |                                |                                                                    |                         |                                  |
|              | CERRADO                        |                                                                    |                         |                                  |
|              | SALIDA                         |                                                                    |                         |                                  |
|              | AUTOMÁTICA                     |                                                                    |                         |                                  |
|              | ABIERTA                        |                                                                    |                         |                                  |
| *            | Función<br>INVIERNO            | Anchura de apertura reducida                                       |                         | "00" sin<br>apertura de invierno |
|              |                                | (Ajuste de fábrica: 00)                                            |                         | "01" con<br>apertura de invierno |
| vo<br>99     | Velocidad<br>de apertura       | a " <b>00</b> " de " <b>99</b> "<br>por ciento;<br>100 % ➡ 0,9 m/s |                         |                                  |
|              | Tiempo<br>de retención abierta | a " <b>00</b> " de " <b>99</b> "<br>segundos                       |                         |                                  |
| w<br>EE      | Velocidad<br>de cierre         | a " <b>00</b> " de " <b>99</b> "<br>por ciento;<br>100 % ➡ 0,7 m/s |                         |                                  |

### 8.4 Funciones DPS: nivel usuario

## **GS-100** Puerta corredera

![](_page_23_Picture_2.jpeg)

### 9. Display de selector de programas DPS – Parametrización en el nivel de servicio

9.1 Visión general

![](_page_23_Picture_5.jpeg)

### Activar DPS

|                              | Acción                    | Descripción                   |  |  |
|------------------------------|---------------------------|-------------------------------|--|--|
| UP DOWN ENTER BACK           | Pulsar UP+BACK durante 3s | La pantalla se retroilumina   |  |  |
| 0000                         |                           |                               |  |  |
| ARRIBA ABAJO INTRO ATRÁS     |                           |                               |  |  |
| Activar el nivel de servicio |                           |                               |  |  |
|                              | Acción                    | Descripción                   |  |  |
| UP DOWN ENTER BACK           |                           | Se activa el área de servicio |  |  |

|                    | Pulsar UP+DOWN durante 3s                                                                     | Introducir código servicio |
|--------------------|-----------------------------------------------------------------------------------------------|----------------------------|
| UP DOWN ENTER BACK | UP o DOWN para introducir el código de servicio;<br>Confirmar con ENTER;<br>Cancelar con BACK | Código "F"/"A"             |
|                    |                                                                                               |                            |

### Acciones en el nivel de servicio

|                    | Acción                                                                       | Descripción                                             |
|--------------------|------------------------------------------------------------------------------|---------------------------------------------------------|
| UP DOWN ENTER BACK | Seleccionar función UP o DOWN<br>Confirmar con ENTER;<br>Cancelar con BACK   | Ver funciones en página siguiente                       |
| UP DOWN ENTER BACK | Parametrizar función UP o DOWN;<br>Confirmar con ENTER;<br>Cancelar con BACK | INTRO para cambiar de símbolo<br>parpadeante a continuo |
|                    |                                                                              |                                                         |

### Abandonar el nivel de servicio

|                    | Acción            | Descripción                    |  |  |
|--------------------|-------------------|--------------------------------|--|--|
| UP DOWN ENTER BACK | Cancelar con BACK | Abandonar el nivel de servicio |  |  |

![](_page_23_Picture_13.jpeg)

![](_page_24_Picture_0.jpeg)

| 9.2 Funciones | DPS: nivel | de servicio |
|---------------|------------|-------------|
|---------------|------------|-------------|

| Pantalla | Función                     | Descripción                                                                                         | Pantalla<br>Submenú | Descripción                                                   | Pantalla<br>Submenú | Descripción                                                                    |
|----------|-----------------------------|----------------------------------------------------------------------------------------------------|---------------------|---------------------------------------------------------------|---------------------|--------------------------------------------------------------------------------|
| L        | Código de servicio          | 1er dígito código de servicio                                                                       |                     |                                                               |                     |                                                                                |
| Œ        | Código de servicio          | 2º dígito código de servicio                                                                        |                     |                                                               |                     |                                                                                |
|          |                             |                                                                                                    |                     | ↑ Última entrada<br>error<br>Error actual " 14 "              |                     |                                                                                |
|          | Error                       | Muestra lista de errores;<br>ver lista de errores                                                   | + †<br>             | ↓ + ↑<br>Mover lista errores                                  |                     |                                                                                |
|          |                             |                                                                                                    |                     | " 99 " + ↓<br>Fin de lista de errores                         |                     |                                                                                |
| ₽<br>IJ  | CLEAR                       | Borrar lista de errores                                                                             |                     |                                                               |                     |                                                                                |
| IJ<br>₽  | Recorrido de<br>aprendizaje | Iniciar nuevo recorrido de<br>aprendizaje                                                           |                     |                                                               |                     |                                                                                |
| Ηų       | Ajuste de fábrica           | Cargar ajustes de fábrica                                                                           |                     |                                                               |                     |                                                                                |
|          | Ajustar parámetro           | Ajuste de parámetros especí-<br>ficos de control. Ver lista de<br>parámetros aparte                 |                     | P.ej., elegir paráme-<br>tro " 01 "<br>Confirmar con<br>ENTER |                     | Valor "01" parpadea<br>Cambiar valor con UP o<br>DOWN y confirmar con<br>ENTER |
| * *      | Salir DPS                   | Log out del DPS en el contro-<br>lador,<br>Selector de función de llave<br>FWS está activo de nuevo |                     |                                                               |                     |                                                                                |

**GS-100** Puerta corredera

![](_page_25_Picture_2.jpeg)

### 9.3 Parámetros en el nivel de servicio

| Pantalla | Función | Descripción                                                                                                    | Pantalla<br>Submenú | Descripción                                                     |
|----------|---------|----------------------------------------------------------------------------------------------------|---------------------|-----------------------------------------------------------------|
| RP       |         | Función FLIX<br>Tiempo de apertura prolongado en<br>función DESCONECTADO a través<br>de interruptor de llave en segundos |                     | Función FLIX desactivada                                        |
|          |         |                                                                                                    | 20                  | Máximo tiempo de retención<br>abierta de función FLIX = 20s     |
|          | 88      | Última acción con batería                                                                                                |                     | "ABRIR"                                                         |
|          |         |                                                                                                    |                     | "CERRAR"                                                        |
|          | ED      | Configuración borne OUT                                                                                                  |                     | Puerta cerrada                                                  |
|          |         |                                                                                                    |                     | FWS, modo de funcionamiento<br>"Desconectado"<br>Puerta cerrada |
|          |         |                                                                                                    | 82                  | Error                                                           |
|          |         |                                                                                                    |                     | Puerta sin cerrar                                               |
|          |         |                                                                                                    |                     | Sensor con señal de prueba                                      |
|          |         | Apertura de invierno ajustable de la<br>anchura de paso libre en porcentaje                                              | DE                  | Anchura<br>de apertura mínima = 30%                             |
|          |         |                                                                                                    | 75                  | (Ajuste de fábrica)                                             |
|          |         |                                                                                                    | 99                  | Anchura<br>de apertura máxima = 99%                             |
|          | 05      | Tiempo de apertura en modo invier-<br>no en segundos                                                                     |                     | (Ajuste de fábrica)                                             |
|          |         |                                                                                                    | 20                  | Tiempo<br>de apertura máximo = 20s                              |

SPA

| Pantalla | Función | Descripción                                                                          | Pantalla<br>Submenú | Descripción                                         |
|----------|---------|--------------------------------------------------------------------------------------|---------------------|-----------------------------------------------------|
|          | 06      | Apertura de frecuencia                                                               |                     | Desconectado                                        |
|          |         | Número de impulsos para apertura<br>completa<br>(Modo de funcionamiento<br>INVIERNO) | 05                  | (Ajuste de fábrica)                                 |
|          |         |                                                                                      | 99                  | Número máximo                                       |
|          |         | PUSH&GO                                                                              |                     | Función desconectada<br>(Ajuste de fábrica)         |
|          |         |                                                                                      |                     | Función conectada                                   |
|          | ØB      | PUSH&GO<br>Velocidad de apertura                                                     | BØ                  | Velocidad de apertura mínima<br>(Ajuste de fábrica) |
|          |         |                                                                                      | 99                  | Velocidad de apertura máximo                        |

### 10. Display de errores

### Señales de LEDs en el controlador GS-100

En modo normal el LED verde parpadea lentamente. El LED rojo está apagado.

### Emisión de error GS-100

- Los errores se almacenan y se guardan incluso con fallos de alimentación.
- Los errores se pueden leer con un PC / DPS.
- En el controlador solo se indica el último error.
- El número de error aparece en el código de parpadeo.

### **LED VERDE:**

■ El LED VERDE está apagado
⇒ Indica un error.

### Código de parpadeo lógico

### LED ROJO:

El LED ROJO indica un error de número, o sea, el número es el resultado de la cantidad de parpadeos. Vease el diagrama.

### Código de parpadeo

![](_page_27_Figure_17.jpeg)

- •

| Tabla                             | de errores                           |                                                                                          |
|-----------------------------------|--------------------------------------|------------------------------------------------------------------------------------------|
| Nº                                | Significado                          | Causa posible / remedio                                                                  |
| 1                                 | Detectado error de corriente         | La corriente medida en el motor no está permitida:                                       |
|                                   |                                      | ▷ Comprobar si la hoja se mueve demasiado dura.                                          |
| 2                                 | Detectado bloqueo en la apertura     | Las hojas están bloqueadas mecánicamente:                                                |
|                                   |                                      | ▷ Chequear la mecánica de las hojas.                                                     |
| 3                                 | Detectado bloqueo                    | Las hojas están bloqueadas mecánicamente:                                                |
|                                   |                                      | ▷ Compruebe si la hoja de la puerta se desplaza con dificultad.                          |
|                                   |                                      | Compruebe si la guía del suelo inferior está sucia o dañada.                             |
|                                   |                                      | ▷ Compruebe si el carro de desplazamiento y las ruedas superiores están bien colocados.  |
|                                   |                                      | ▷ Dado el caso, retire el obstáculo de la zona de desplazamiento.                        |
|                                   |                                      | ▷ Cambiar el motor.                                                                      |
| 4                                 | La distancia ha cambiado             | ▷ Compruebe la posición del tope final.                                                  |
|                                   |                                      | ▷ Comenzar una nueva fase de aprendizaje.                                                |
| 5                                 | Error del selector de función manual | ▷ Comprobar los contactos y la alimentación.                                             |
| 6                                 | Error en la batería                  | ▷ Compruebe la tensión del acumulador con y sin carga.                                   |
|                                   |                                      | Si el voltaje <8V:                                                                       |
|                                   |                                      | ▷ Cambiar la batería.                                                                    |
|                                   |                                      | Si el voltaje >8V:                                                                       |
|                                   |                                      | La batería todavía no está cargada.                                                      |
| 7                                 | Suma de comprobación errónea         | Parámetros erróneos:                                                                     |
|                                   |                                      | Cortar corriente durante 5seg y volver a conectar                                        |
|                                   |                                      | $\triangleright$ Hacer un HARD RESET.                                                    |
|                                   |                                      | En el caso de que después de eso se siga detectando el error:                            |
|                                   |                                      | Cambiar el controlador.                                                                  |
| 8 Variación de corriente muy alta |                                      | Hoja perezosa                                                                            |
|                                   | durante el movimiento de la hoja     | Comprobar si la hoja se mueve demasiado dura.                                            |
|                                   |                                      | Compruebe si la guía del suelo inferior está sucia o dañada.                             |
|                                   |                                      | Compruebe si el carro de desplazamiento y las ruedas superiores están bien<br>colocados. |
|                                   |                                      | ▷ Cambiar el motor.                                                                      |
| 9                                 | Error de testeo de sensor            | > Comprobar parámetro 03 del controlador en valor 04.                                    |
|                                   |                                      | ▷ Comprobar cableado del sensor.                                                         |
|                                   |                                      | ▷ Comprobar ajuste del sensor.                                                           |
|                                   |                                      | ▷ Cambiar el sensor.                                                                     |
|                                   |                                      | $\triangleright$ Cambiar el controlador.                                                 |

**GS-100** Puerta corredera

![](_page_29_Picture_2.jpeg)

Lado vacío condicionado técnicamente por la impresión

![](_page_29_Picture_5.jpeg)

## Diagrama de cableado

X Puerta corredera GS-100

| Número de pedido: |  |
|-------------------|--|
| Solicitante:      |  |
|                   |  |
|                   |  |

### Proyecto de obras:

![](_page_30_Picture_4.jpeg)

### Comentario:

![](_page_30_Picture_8.jpeg)

GU Automatic GmbH Karl-Schiller-Straße 12 D-33397 Rietberg

Tel. +49 (0) 5244-9075-100 Fax +49 (0) 5244-9075-599 info@gu-automatic.de www.g-u.com

![](_page_31_Picture_0.jpeg)

Editor: GU Automatic GmbH Karl-Schiller-Straße 12 D-33397 Rietberg Tel. + 49 (0) 5244 9075-100 Fax + 49 (0) 5244 9075-599 PROCOMSA PROCEDIMIENTOS DE CONSTRUCCIÓN MODERNA, S.A. Pol. Ind. Torrelarragoiti Parc. P-5 i E-48170 Zamudio-Bizkaia Tel. + 34 (0) 94 674 9011 Fax + 34 (0) 94 674 0954

www.g-u.com

Ventaja con sistema

![](_page_31_Picture_6.jpeg)